## GENERACIÓN a

¿Cómo eliminar un buzón de correo en panel Exchange? smartbusiness @email

Todo lo que imaginas de TI\*, está en Alestra. \*Telecomunicaciones + Informática

## alestra\*

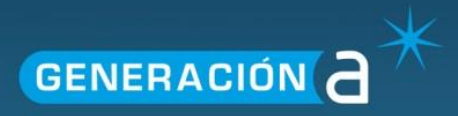

## Eliminar buzón de correo en el panel Exchange

Este manual le explicará cómo eliminar un buzón de correo dentro del panel Exchange.

1. Ingresa a un navegador de internet con el siguiente link https://panel.hostedexchange.mx/

| $\sim$                             |      |
|------------------------------------|------|
| A https://panel.hostedexchange.mx/ | ∀ C' |
|                                    |      |

2. Para iniciar la sesión ingrese su nombre de Usuario y Contraseña.

| Exchange Server 2010 |                                                                            |
|----------------------|----------------------------------------------------------------------------|
|                      | Iniciar Sesión en Panel de Control                                         |
|                      | Usuario: jonathan.zamorano<br>Contraseña: <u>¿Olvidaste tu contraseña?</u> |
|                      |                                                                            |
|                      | Idioma: Español -<br>Tema: Energy Blue -                                   |
|                      |                                                                            |
|                      |                                                                            |

3. De clic al ícono llamado Alojado Organizaciones.

| Espa                      | ios de alojamiento        |  |  |  |  |
|---------------------------|---------------------------|--|--|--|--|
|                           |                           |  |  |  |  |
| Crear Espacio Alojamiento |                           |  |  |  |  |
| demomaxcom                |                           |  |  |  |  |
| <b>()</b>                 |                           |  |  |  |  |
| Dominios                  | Alojado<br>Organizaciones |  |  |  |  |

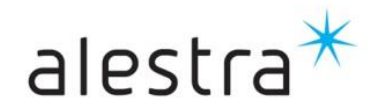

Todo lo que imaginas de TI\* está en Alestra. \*Telecomunicaciones + Informática

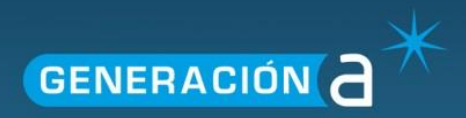

4. De clic al Nombre de la organización.

| Creación de nue | eva organizaci | in Nombre de la organización 👻 | 5 |
|-----------------|----------------|--------------------------------|---|
| ID              | Nom            | bre de la organización         |   |
| demomaxcom.co   | m.mx der       | nomaxcom.com.mx                | × |

5. De clic en el apartado de Exchange y posteriormente en Buzones de Correo.

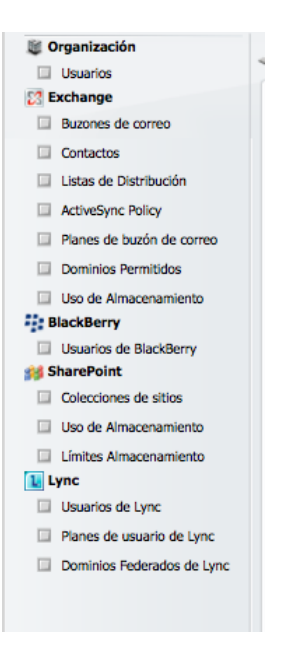

6. De clic en X correspondiente al buzón que desee eliminar.

| Buzones de c   | orreo             | 20 💌 Mostra                  | ar Nombre                | ρ        |
|----------------|-------------------|------------------------------|--------------------------|----------|
| Mostrar Nombre | <u>Usuario</u>    | Dirección de E-Mail Primaria | Plan del buzón de correo |          |
| <u>10Demo</u>  | demo10@com.net.mx | demo10@com.net.mx            | Corporativa 5 GB         | $\sim$ X |
| 8 <u>1Demo</u> | demo1@com.net.mx  | demo1@com.net.mx             | Corporativa 5 GB         | ×        |
| S 2Demo        | demo2@com.net.mx  | demo2@com.net.mx             | Corporativa 5 GB         | ×        |
| S 3Demo        | demo3@com.net.mx  | demo3@com.net.mx             | Corporativa 5 GB         | ×        |

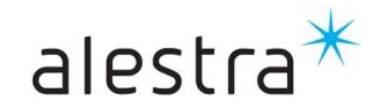

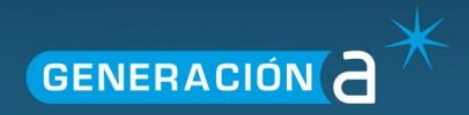

7. Confirme la operación dando clic en el botón Aceptar.

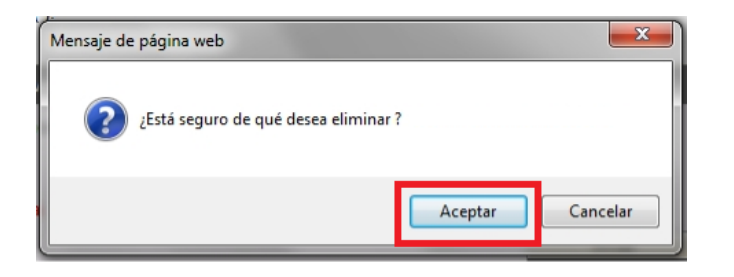

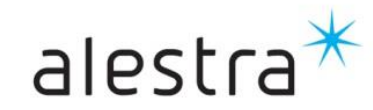